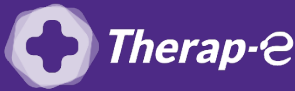

## **Comment puis-je générer une feuille de soin électronique (FSE) ?**

Vous devez ajouter les actes de téléconsultation sur votre feuille de soins :

- TCG (médecin généraliste, sages-femmes depuis le 26 mars 2020);
- TC (médecin spécialiste).

## Uniquement faisable si les actes TC / TCG sont présents dans votre logiciel.

- 1. **Ouvrez** le dossier de votre patient
- 2. Ouvrez ensuite une nouvelle feuille de soins, comme à votre habitude
- Modifiez le mode de sécurisation en "<u>mode</u> <u>dégradé</u>"
- 4. **Ajoutez** les actes TC ou TCG en parcourant la liste déroulante
- 5. **Remplissez** les informations manguantes
- 6. Cliquez sur "Calculer"

|                                           |                                                                                                    |                     | BENEFICIAIRE D                                        | DES SOINS                                                                                                    |                                                                                                    |  |  |
|-------------------------------------------|----------------------------------------------------------------------------------------------------|---------------------|-------------------------------------------------------|----------------------------------------------------------------------------------------------------|----------------------------------------------------------------------------------------------------|--|--|
| Nom                                       |                                                                                                    | Prénom              |                                                       |                                                                                                    |                                                                                                    |  |  |
| Al and an affirm while do have            |                                                                                                    |                     | Q.                                                    | Données complémentaires                                                                                                    |                                                                                                    |  |  |
| Numero d'immatri                          | culation                                                                                                    | Date de naissance   | Rang                                                  | Dispositif Aide à l'acquisition d'un                                                                                                    | ne Complémentaire                                                                                                    |  |  |
| Régime                                    |                                                                                                    | Cairce certiopoaire | Centre certionnaire                                   |                                                                                                    |                                                                                                    |  |  |
| REGIME GENERA                             | u (01)                                                                                                    | 999                 | 9999                                                  | Existence d'une déclaration de Médeo                                                                                                    | in Traitant ? 🖲 Oui                                                                                                    |  |  |
| Pièce i ustificative                      |                                                                                                    | Qualité             |                                                       | O Non                                                                                                    |                                                                                                    |  |  |
| Carte Vitale                              | -                                                                                                    | Armaró              | -                                                     |                                                                                                    | Ne sait pi                                                                                                    |  |  |
| Car of Vitale                             | 10                                                                                                    | (Associe            |                                                       |                                                                                                    |                                                                                                    |  |  |
| MEDECIN RPPS-<br>DELI<br>Numéro de factur | ation S                                                                                                    | pécialité           | Spécialité du prescr                                  | ipteur Numéro exécutant                                                                                                    | Non soumis<br>Date d'entente préa                                                                                                    |  |  |
|                                           | 6                                                                                                    | ENERALISTE          | CONDITIONS DE PRI                                     | SE EN CHARGE                                                                                                    | Nom médecin avant crien                                                                                                    |  |  |
| Nature Assurance                          | Bate                                                                                                    | Accident VP         | CONDITIONS DE PRI                                     |                                                                                                    | Nom médecin ayant orien                                                                                                    |  |  |
| Nature Assurance<br>Maladie               | • Date                                                                                                    | Accident VP         | CONDITIONS DE PRI                                     | *     SE EN CHARGE       tuation au regard du parcours de soins     Médecin traitant       Médecin traitant     *                                             | Nom médecin ayant orien                                                                                                    |  |  |
| Nature Assurance<br>Maladie<br>Support AT | Date                                                                                                    | Accident VP         | CONDITIONS DE PRI<br>Si<br>Lumero AT                  | SE EN CHARGE       Butation au regard du percours de soins       Médecin traitant       Orafretation       Pas d'éxoneration du ticket modé                   | Nom médecin ayant orien                                                                                                    |  |  |
| Nature Assurance<br>Maladie<br>Support AT | • Date<br>• [//<br>Caiss                                                                                                    | Accident VP.        | CONDITIONS DE PRI<br>SI<br>Lumero AT                  | SE BE CHARGE  SE BE CHARGE  Labora au regard du parcours de soins  Médecin tratant  v conération  Pas d'éxoneration du ticket modé  lers sons relatifs 8 l'AT | Ill/12/2014     Ill/12/2014     Ill/12/20 |  |  |
| Nature Assurance<br>Maladie<br>Support AT | e Date<br>• Date<br>• [1]<br>Caise<br>• [<br>• [<br>• []<br>• []<br>• | Accident VP.        | CONDITIONS DE PRI<br>Si<br>Jumero AT<br>Actes à la da | St ER CHARGE  Médecin tratant  v ordrétation  Pes d'éxoneration du ticket modé  iers soins relatifs à l'AT  te du jour                                        | Ill/12/2014     Im     Investment     Investment     Investme |  |  |

- 7. **Sélectionnez** le moyen de paiement le plus adéquat
- 8. Cliquez sur "Valider"

|                         | Date                   | Acte             | Honoraires                 | Taux remb. | Base remb. | Montant AMO      | Montant AMC     |   |
|-------------------------|------------------------|------------------|----------------------------|------------|------------|------------------|-----------------|---|
| 1                       |                        | CS               | 23.00                      | 70         | 23.00      | 16.10            | 0.00            |   |
|                         |                        |                  |                            |            |            |                  |                 |   |
|                         |                        |                  |                            |            |            |                  |                 |   |
|                         |                        |                  |                            |            |            |                  |                 |   |
|                         |                        |                  |                            |            |            |                  |                 |   |
|                         |                        |                  |                            |            |            |                  |                 |   |
|                         |                        |                  |                            | 1111       |            |                  |                 |   |
| otal                    |                        | 2                | 3.00 €                     | 111        |            |                  |                 | 7 |
| iotal<br>art p          | patient                | 2                | 3.00 €<br>3.00 €           |            |            | 00 €             | Part AMC 0.00 € | / |
| iotal<br>Part p<br>Noye | patient<br>en de paier | 2<br>2<br>ment E | 3.00 €<br>3.00 €<br>spèces |            | 7          | 00 €<br>Imprimer | Part AMC 0.00 € | · |
| otal<br>art p<br>loye   | patient<br>en de paier | 2<br>2<br>nent E | 3.00 €<br>3.00 €<br>spèces |            | 7          | 00 €<br>Imprimer | Part AMC 0.00 € | T |

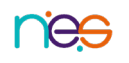

Fiche Pratique – TLC avec « Medicawin » : générer mes FSE • 26/03/2020